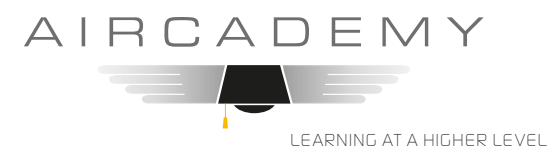

## APP-Login Schnellstart

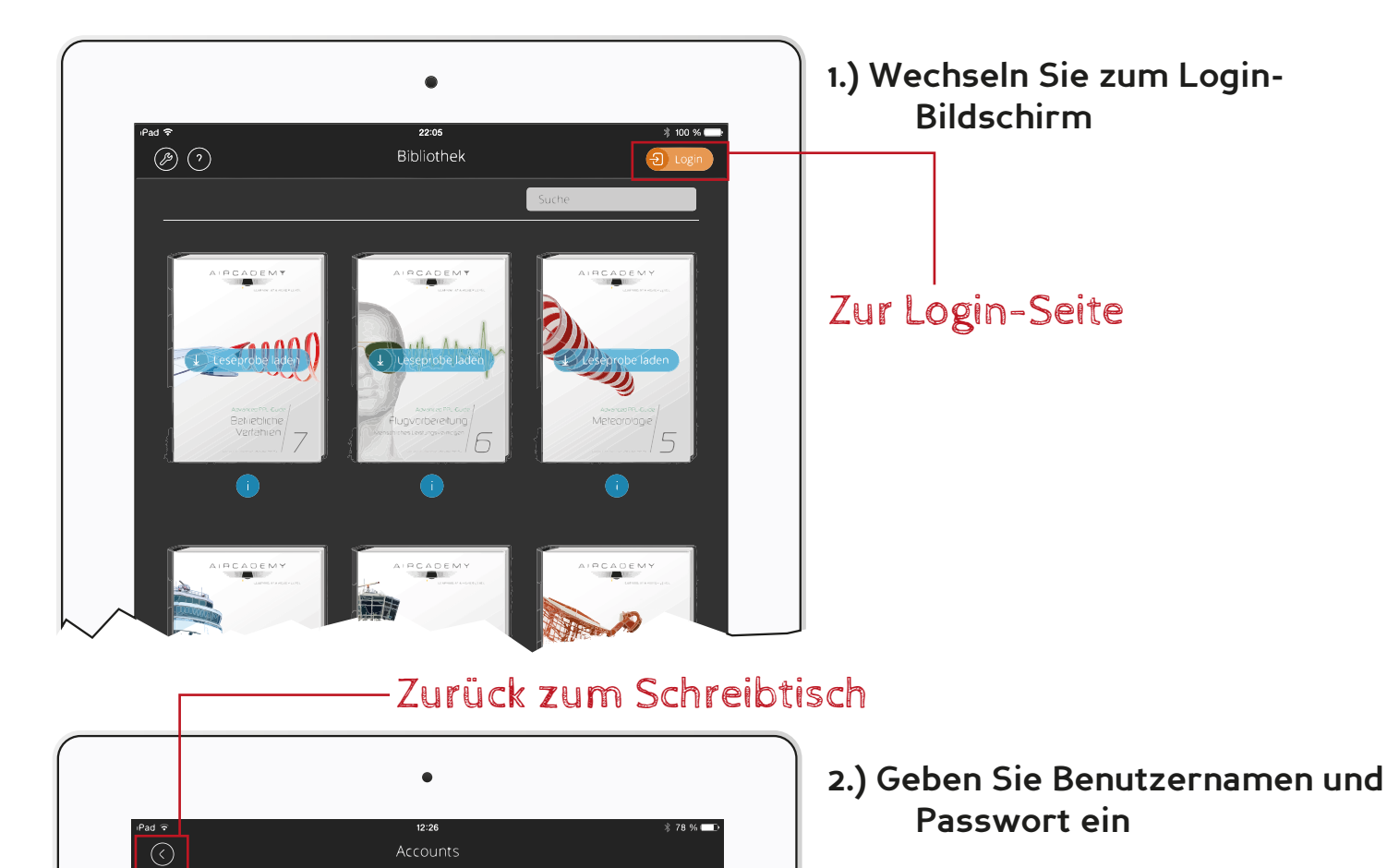

AIRCADEMY

AIRCADEMY-LOGIN

ZUSATZFUNKTIONEN FREISCHALTEN

Registrieren

Benutzername \*

(i) (X) (i) (X) Wenn Sie mehrere Produkte (Bücher) erworben haben, bekommen Sie für jedes Produkt Zugangsdaten. So können Sie die Bücher einzeln verwalten.

## Bereits aktivierte Produkte

## Login für neue Produkte

Geben Sie hier die Login-Daten ein. Sollten Sie mehrere Produkte erworben haben, geben Sie die Daten nacheinander ein. Sie erscheinen nach der Eingabe jeweils in der Liste der bereits aktivierten Produkte. Bestätigen Sie jede Eingabe mit dem Login Button.